How to Document received outside of Tracking System (HTS)

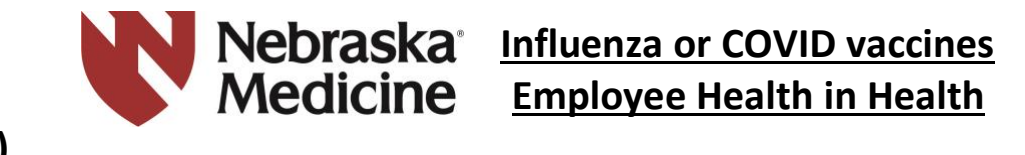

Please Note: It is an expectation that <u>all newly hired employees</u> document their Influenza and COVID vaccinations in the <u>Health Tracking System (nebraskamed.com)</u>

1. Log into the Health Tracking System (HTS) from the Nebraska NOW Homepage (<u>https://onfirstup.com/nebraskamedicine/nebraskamedicine</u>)

Note: The Health Tracking System link is located under "QuickLinks" from the Nebraska NOW Homepage

|                                         | QUICKIIIIKS                                                                                  |
|-----------------------------------------|----------------------------------------------------------------------------------------------|
| Health Tracking System                  | Access links and tools directly from here.                                                   |
| Home Information Log Out                | Type to search by name                                                                       |
| Please Login (with your computer login) | All Resources<br>Apollo                                                                      |
| Password:                               | Apollo Resource Center                                                                       |
|                                         | Empower Your Wellbeing<br>Forums                                                             |
| Nebraska<br>Medicine                    | Health Tracking System (COVID-19, Influenza & TB)<br>Infectious Disease Protocols (COVID-19, |
| • • • • • • • • • • • • • • • • • • •   |                                                                                              |

### For Documenting Influenza Vaccination:

2. Click "Complete Influenza Vaccination Documentation"

| Health Tracking System                                                           | Main Menu                                                                                                    |
|----------------------------------------------------------------------------------|----------------------------------------------------------------------------------------------------|
| Welcome to the online Health Tracking system. Choose a menu option on the right. | Complete Annual Symptom Review Form for TB<br>Complete Coronavirus Bivalent Booster Documentation<br>Complete COVID-19 Booster<br>Complete COVID-19 Second Booster |
|                                                                                  | Complete COVID-19 Documentation                                                                                                    |

3. Click "I want to document that I got the flu vaccine somewhere else"

SERIOUS MEDICINE. EXTRAORDINARY CARE."

NebraskaMed.com

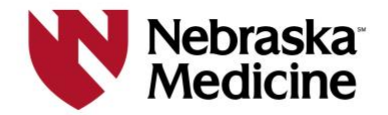

| Current Vaccination Progress                                                                                                    | Vaccine History                                                                                                    |
|----------------------------------------------------------------------------------------------------|----------------------------------------------------------------------------------------------------|
| 0% Complete                                                                                                    | 2022-2023 Influenza Vaccination Record (In Progress)<br>2021-2022 Influenza Vaccination Record<br>2020-2021 Influenza Vaccination Record |
| Next Step: <u>I want to get a flu vaccine at Nebraska Medicine/UNMC</u> <u>I want to document that I got the flu vaccine somewhere else</u> <u>Decline Vaccination</u> | 2019-2020 Influenza Vaccination Record<br>2018-2019 Influenza Vaccination Record                                                         |

4. Select alternate location type, select date you receive the vaccine, and click **Submit**.

| Vaccination At Alternate Location            |                              |
|----------------------------------------------|------------------------------|
| *** Proof Of Alternate Location Vaccin       | ation Record may be required |
| Please select alternate location type        |                              |
| Select One                                   | <b>v</b>                     |
| Please select date when vaccine was received | ved                          |
|                                              |                              |
| Submit Cancel                                |                              |

## For Documenting COVID-19 Vaccination(s):

Complete Login as previously stated in <u>Step 1</u> above.

2. There are several options, select most appropriate based on need to document primary series (A), historical monovalent boosters (B), or the bivalent booster (C)

| Health Tracking System                                                           | Main Menu                                           |
|----------------------------------------------------------------------------------|-----------------------------------------------------|
| Welcome to the online Health Tracking system. Choose a menu option on the right. | Complete Annual Symptom Review Form for TB          |
|                                                                                  | Complete Coronavirus Bivalent Booster Documentation |
|                                                                                  | Complete COVID-19 Booster B                         |
|                                                                                  | Complete COVID-19 Second Booster                    |
|                                                                                  | Complete Influenza Vaccination Documentation        |
|                                                                                  | Complete COVID-19 Documentation                     |

3. Click "I want to document that I got the COVID-19 \*\*\* somewhere else"

SERIOUS MEDICINE. EXTRAORDINARY CARE."

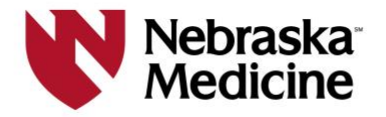

#### COVID-19 Vaccination

Next Step: I want to get a COVID-19 vaccine at Nebraska Medicine/UNMC

I want to document that I got the COVID-19 Dose 1 vaccine somewhere else

**Decline COVID-19 Vaccination** 

If you decline a vaccination now but later determine that you would like to receive a vaccine, you are able to opt back in. To do so, log back in to this Health Tracking System and update your choice.

#### INSERT C when screenshot available

 Select alternate location type, select date you receive the vaccine, provide vaccine manufacturer, provide lot number (optional), click Submit.

|   | COVID-19 Booster                                                                                                    |
|---|----------------------------------------------------------------------------------------------------|
|   | Next Step: <u>I want to get a COVID-19 Booster through Douglas County Health</u><br><u>Department</u>                                                                                                    |
| В | I want to document that I got the COVID-19 Booster somewhere else                                                                                                    |
|   | Decline COVID-19 Booster                                                                                                    |
|   | If you decline a vaccination now but later determine that you would like to receive a vaccine, you are able to opt back in. To do so, log back in to this Health Tracking System and update your choice. |

| COVID-19 Vaccination At Alternate Location                        |                                                      |  |
|-------------------------------------------------------------------|------------------------------------------------------|--|
| ** Proof Of Alternate Location Vaccination Record may be required |                                                      |  |
| Please select alternate location type                             | 3 <sup>36</sup>                                      |  |
| Select One                                                        | ~                                                    |  |
| Please select date when vaccine wa                                | s received*                                          |  |
|                                                                   |                                                      |  |
| Please provide Vaccine Manufacture                                | r*                                                   |  |
| Select One V                                                      |                                                      |  |
| If you chose Other Manufacturer, pl                               | eace provide manufacturer and let number. Otherwise  |  |
| enter lot number.                                                 | ease provide manufacturer and for number. Otherwise, |  |
|                                                                   |                                                      |  |
|                                                                   |                                                      |  |
| Submit Cancel                                                     |                                                      |  |
|                                                                   |                                                      |  |

If you received a vaccine that is two shots, you will need to document the 2<sup>nd</sup> vaccine as well. Click "I want to document that I got the COVID-19 dose 2 vaccine somewhere else"

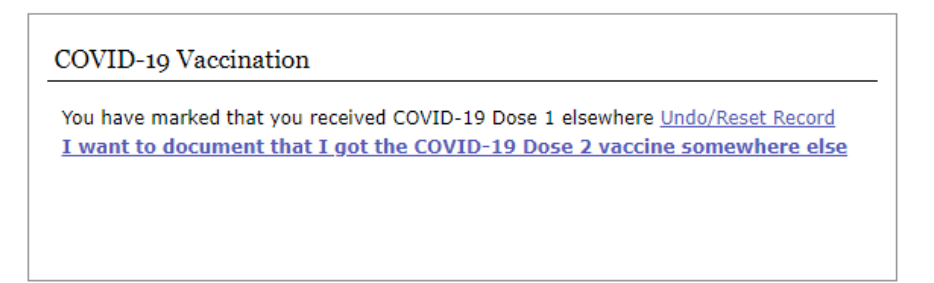

- **6.** Select alternate location type, select date you receive your 2<sup>nd</sup> COVID-19 vaccine, provide vaccine manufacturer, provide lot number (optional), click submit.
- **7.** Please keep proof of your vaccination record.

SERIOUS MEDICINE. EXTRAORDINARY CARE.\*

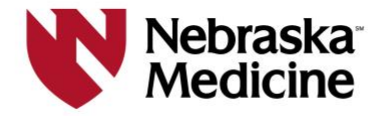

# For Editing Survey/Questionnaire

Complete Login as previously stated in Step 1 above.

2. Click the Link of vaccination you want to edit.

| Health Tracking System                                                           | Main Menu                                           |
|----------------------------------------------------------------------------------|-----------------------------------------------------|
| Welcome to the online Health Tracking system. Choose a menu option on the right. | Administer Clinic                                   |
|                                                                                  | Complete Influenza Vaccination Documentation        |
|                                                                                  | Complete Coronavirus Bivalent Booster Documentation |
|                                                                                  | Complete COVID-19 Booster                           |
|                                                                                  | Complete COVID-19 Second Booster                    |
|                                                                                  | Complete COVID-19 Documentation                     |
|                                                                                  | Complete Annual Symptom Review Form for TB          |
|                                                                                  |                                                     |

3. To edit a survey or undo/reset a survey use the link below.

- You can reset if you have a current documented decline, an alternate location vaccination. Or if you have filled out the survey but did not receive the vaccination at NM.

| Health Tracking System                                                                                                    |                                                                                                    |
|----------------------------------------------------------------------------------------------------|----------------------------------------------------------------------------------------------------|
| Home Information Logout                                                                                                    |                                                                                                    |
|                                                                                                    | Main Menu<br>Give Peer Vaccination                                                                     |
| Current Vaccination Progress 50% Complete                                                                                                    | Debra's Coronavirus Bivalent Booster History<br>2022 Coronavirus Bivalent Booster Record (In Progress) |
| Next Step: Get Vaccination via Clinic or Peer<br>You have previously filled out the Coronavirus Bivalent Booster Survey. You<br>can Edit the Survey Form:<br>Edit Survey Form |                                                                                                    |
| Or Undo the Survey Form:<br>Undo/Reset Record                                                                                                    |                                                                                                    |
|                                                                                                    | lebraska<br>1edicine                                                                                   |

#### SERIOUS MEDICINE. EXTRAORDINARY CARE."